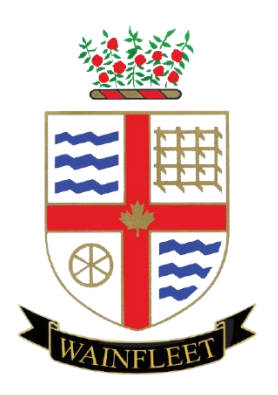

# CITY REPORTER STEP BY STEP GUIDE

Community and Development Services Township of Wainfleet

# TABLE OF CONTENTS

| Creating an Account                           | Page 3  |
|-----------------------------------------------|---------|
| Create an Application                         | Page 4  |
| Access Existing Application                   | Page 6  |
| Make a Payment                                | Page 7  |
| Attach New Documents to Existing Applications | Page 7  |
| Change Personal Information or Password       | Page 8  |
| Permit Documents                              | Page 8  |
| Booking an Inspection                         | Page 9  |
| Inspection Results                            | Page 10 |
| Finalized Permit                              | Page 11 |
| Common Questions                              | Page 11 |

Please note that this guide is here to assist in the application process and should be considered an approximate indicator of the process. Information does change periodically and on a case by case basis.

### **CREATING AN ACCOUNT**

#### Step One:

Open the following link https://app.cityreporter.ca/cityreporter/portalLogin?portalid=7aafed385b8f0f3

#### Step Two:

Click on *Create a New User Account*. Then fill out all required fields. Remember the email and password you choose for reference, you will need this later.

| Township of Wainfleet Web Portal | Welcome to the Township of Wainfleet Building Permit Application<br>Portal.                                                                                                    |
|----------------------------------|----------------------------------------------------------------------------------------------------|
| Email Address:                   | With an account you will be able to apply for and see the status of<br>your application anywhere, at any time. You can start an applicatio<br>and finish it later, and receive updates on the status of your permit |
| Password,                        | application You can even request inspection appointments.<br>Please apply for building and septic permits separately.                                                                                               |
| Remember Me                      | The Building Department does not provide design or construction<br>advice. The owner/builder is responsible to follow the requirement                                                                               |
| Login                            | of the Ontario Building Code. It is recommended that applicants<br>enlist the services of design professionals to aid in the preparation                                                                            |
| Create a New Deer Account        | the required documents for a building permit.                                                                                                    |

#### Step Three:

Go to your email and click on the email from City Reporter. Press the link to confirm your account. If you cannot find this email, don't forget to check your junk box.

#### Step Four:

Login to your City Reporter account. Enter in the email and password you chose when you created your account.

### **CREATE AN APPLICATION**

#### Step One:

To create an application click on the top of your screen, Apply for New Building Permit.

|                                       | Enable High Contrast | Account Settings | → Logout |
|---------------------------------------|----------------------|------------------|----------|
| Summar, Apply for New Building Permit |                      |                  |          |
|                                       |                      |                  |          |
| Summary of Permit Applications        |                      |                  |          |

Fill out all necessary information. Be sure to select the correct permit type as this changes what is required for your application. Click *Save Application and Submit Later* if you aren't ready to submit. Click *Review Application* if you are ready to submit.

| Summary Apply for New                  | v Building Permit  |                                                                                                    |                            |                              |
|----------------------------------------|--------------------|----------------------------------------------------------------------------------------------------|----------------------------|------------------------------|
| Application for                        | Ruilding Perm      | it                                                                                                    |                            |                              |
|                                        | building reim      | in and the second second second second second second second second second second second second second second se |                            |                              |
| Project Information                    |                    |                                                                                                    |                            | A                            |
| Project Address/Location<br>test       | City<br>Wainfloct  | Ŧ                                                                                                    |                            |                              |
| Legal Description                      |                    |                                                                                                    |                            |                              |
| Lot Number                             | Block              | Plan                                                                                                    | District Lot               |                              |
| 123                                    | 11                 | 11                                                                                                    | 11                         |                              |
| Uescription of work                    |                    |                                                                                                    |                            |                              |
| 11                                     |                    |                                                                                                    |                            |                              |
| Applicent Type:<br>Owner or O Authori: | zed Agen: of Owner |                                                                                                    | 0                          | > Next                       |
| Owner Information                      |                    |                                                                                                    |                            |                              |
| opicad Documents                       |                    |                                                                                                    |                            |                              |
| Cancel                                 |                    |                                                                                                    | Save Application and Submi | Later ( T Review Application |

# Step Two:

### Check off that you have read the terms. Then you can click Submit Application.

| eview Application                                                                                                    |                                                                                                    |                                                                                                    | ×     |
|----------------------------------------------------------------------------------------------------|----------------------------------------------------------------------------------------------------|----------------------------------------------------------------------------------------------------|-------|
| Phone<br>111-222-3333                                                                                                    | <b>Cell</b><br>123-456-7890                                                                                          | Email<br>example@gmail.com                                                                                                    |       |
| Documents Attached                                                                                                    |                                                                                                    |                                                                                                    |       |
| <ul><li>Other Documents</li><li>Other Documents</li></ul>                                                                     |                                                                                                    |                                                                                                    |       |
| Completeness and complian                                                                                                    | ce with applicable law:                                                                                              |                                                                                                    | _     |
| <ul> <li>This application meets<br/>(the application is may<br/>been completed on the</li> </ul>                              | all the requirements of clauses 1.3<br>de in the correct form and by the ov<br>e application and required schedule   | 3.1.3 (5) (a) to (d) of Division C of the Building Cod<br>vner or authorized agent, all applicable fields have<br>s, and all required schedules are submitted). | e     |
| Payment has been mad<br>under clause 7(1) (c) of                                                                              | e of all fees that are required, under<br>the <i>Building Code Act, 1992, as am</i>                                  | the applicable by-law, resolution or regulation maden and the application is made.                                                                              | le    |
| <ul> <li>This application is acc<br/>resolution or regulatio</li> </ul>                                                       | ompanied by the plans and specific<br>n made under clause 7(1)(b) of the                                             | cations prescribed by the applicable by-law,<br>Building Code Act, 1992, as amended.                                                                            |       |
| <ul> <li>This application is acc<br/>resolution or regulatio<br/>chief building official t<br/>any applicable law.</li> </ul> | ompanied by the information and on<br>n made under 7(1)(b) of the <i>Buildin</i><br>o determine whether the proposed | locuments prescribed by the applicable by-law,<br>g Code Act, 1992, as amended, which enable the<br>building, construction or demolition will contravene        | 3     |
| The proposed building                                                                                                    | , construction or demolition will no                                                                                 | t contravene any applicable law.                                                                                                    |       |
| <ul> <li>The information conta<br/>other attached docum</li> </ul>                                                            | ined in this application, attached so<br>entation is true to the best of my kr                                       | chedules, attached plans and specifications, and nowledge.                                                                                                    |       |
| • If the owner is a corpo                                                                                                    | ration or partnership, I have the aut                                                                                | hority to bind the corporation or partnership.                                                                                                    |       |
|                                                                                                    | $\subset$                                                                                                    | I have read and agree to the above terms                                                                                                    | >     |
|                                                                                                    |                                                                                                    |                                                                                                    |       |
|                                                                                                    |                                                                                                    | 🖶 Print 🚺 🛨 Submit Applica                                                                                                    | ation |

#### This is what you should see after you submit.

| Summary Apply for Net          | w Building Permit |                            |       |                     |      |  |  |  |
|--------------------------------|-------------------|----------------------------|-------|---------------------|------|--|--|--|
| Summary of Permit Applications |                   |                            |       |                     |      |  |  |  |
| Project Address                | Ref #             | Status                     | Notes |                     |      |  |  |  |
| test, Wainfleet                | 2022-21           | Application<br>02-Feb-2022 |       | \$ Fees Inspections | View |  |  |  |

### ACCESS YOUR EXISTING APPLICATIONS

Your existing applications should show on your account like in the picture below. If you do not see your application that has already been submitted, please call and we can ensure it is linked to your account. 905-899-3463 ext. 221

This is what an application that is started but not yet submitted looks like.

|                               |           |                                |       |             |        |   | Enable High Contrast | Count Settings | l→ Logout |
|-------------------------------|-----------|--------------------------------|-------|-------------|--------|---|----------------------|----------------|-----------|
| Summary Apply for New Buildin | ng Permit |                                |       |             |        |   |                      |                |           |
| Summary of Dorm               | it Appli  | octiono                        |       |             |        |   |                      |                |           |
| Summary of Perm               | it Applie | ations                         |       |             |        |   |                      |                |           |
| Project Address               | Ref #     | Status                         | Notes |             |        |   |                      |                |           |
| test, Wainfleet               |           | Application New<br>12-Jan-2022 |       | Inspections | 🖉 Edit | > |                      |                |           |
|                               | _         |                                |       |             |        |   |                      |                |           |
|                               |           |                                |       |             |        |   |                      |                |           |
|                               |           |                                |       |             |        |   |                      |                |           |

This is what an application that has been submitted looks like.

|                                |                   |                            |       |                            | Enable High Contrast | Account Settings | l→ Logout |
|--------------------------------|-------------------|----------------------------|-------|----------------------------|----------------------|------------------|-----------|
| Summary Apply for Net          | w Building Permit |                            |       |                            |                      |                  |           |
| Summary of Permit Applications |                   |                            |       |                            |                      |                  |           |
| Project Articions 4            | Ref #             | Status                     | Notes |                            |                      |                  |           |
| test, Wainfleet                | 2022-21           | Application<br>02-Feb-2022 |       | \$ Fees Inspections 🗗 View |                      |                  |           |
|                                |                   |                            |       |                            |                      |                  |           |

**\$** Fees to view any fees due or paid. Fees will be added after your permit Click application has been submitted and reviewed. You will receive email notification whenever something is updated.

| Click | Inspections | to book and view details on your inspections. |
|-------|-------------|-----------------------------------------------|
|-------|-------------|-----------------------------------------------|

Click **View** to view your application details.

### MAKE A PAYMENT

| OPTIONS     | DETAILS                                                                                                    |
|-------------|----------------------------------------------------------------------------------------------------|
| E-Transfer  | accountsreceivable@wainfleet.ca                                                                                                    |
| Cheque      | Deliver to Town Hall in person or by mail. Address 31940<br>Highway #3 Wainfleet ON L0S 1V0. Cheques should be<br>made payable to Township of Wainfleet |
| Cash        | In person at Town Hall                                                                                                    |
| Debit       | In person at Town Hall                                                                                                    |
| Credit Card | Coming Soon!                                                                                                    |

#### \*\*Note\*\* all payments must include address or permit number

### ATTACH NEW DOCUMENTS TO EXISITING APPLICATIONS

If you have already submitted your application but need to update or upload new documents. Contact us by phone or email. We will return your application on City Reporter so that you can upload the new documents.

Email: <u>building@wainfleet.ca</u>

Phone: 905-899-3463 ext.221

| Summary Apply for New Buildi   | ng Permit |                                            |                         |                     |  |  |
|--------------------------------|-----------|--------------------------------------------|-------------------------|---------------------|--|--|
| Summary of Permit Applications |           |                                            |                         |                     |  |  |
| Project Address                | Ref #     | Status                                     | Notes                   |                     |  |  |
| test, Wainfleet                | 2022-21   | Application<br>Returned (j)<br>03-Feb-2022 | Notes: to add documents | \$ Fees Inspections |  |  |

The status will show application returned. Click Let the building department know so we can update your application status.

### CHANGE PERSONAL INFORMATION OR PASSWORD

|                      |                    |                            |         | Enable High Co      | ntrast Account Settings + Logout |
|----------------------|--------------------|----------------------------|---------|---------------------|----------------------------------|
| Summary Apply for Ne | ew Building Permit |                            |         |                     |                                  |
| Summary of F         | Permit Appl        | cations                    |         |                     |                                  |
| Project Address      | Ref #              | Status                     | Notes 🕇 |                     |                                  |
| test, Wainfleet      | 2022-21            | Application<br>03-Feb-2022 |         | \$ Fees Inspections |                                  |
|                      |                    |                            |         |                     |                                  |

Click on Click on in the top right corner of your screen. Here you can edit your name, address, phone and password.

| First Name *       | Country                                                                                                    |  |  |  |  |  |
|--------------------|----------------------------------------------------------------------------------------------------|--|--|--|--|--|
|                    | •                                                                                                    |  |  |  |  |  |
| Last Name *        | Street Address                                                                                                    |  |  |  |  |  |
| Phone Number *     | City                                                                                                    |  |  |  |  |  |
| Email Address *    | Province/State                                                                                                    |  |  |  |  |  |
|                    | Postal Code/Zip                                                                                                    |  |  |  |  |  |
| Password *         | Password Requirements                                                                                                    |  |  |  |  |  |
| Confirm Password * | <ul> <li>Minimum 6 characters</li> <li>Maximum 64 characters</li> <li>At least 1 uppercase letter</li> <li>At least 1 lowercase letter</li> <li>At least 1 number</li> </ul> |  |  |  |  |  |
| Submit Changes     |                                                                                                    |  |  |  |  |  |

### PERMIT DOCUMENTS

Once a permit application is reviewed, approved and permit fees are paid the permit can be issued. You will receive an email with the appropriate documents.

### **BOOKING AN INSPECTION**

There are three ways you can book inspections. Through email <u>building@wainfleet.ca</u> by phone 905-899-3463 extension 221 or through City Reporter.

Booking and inspection through City Reporter:

| Summary Apply for New Bu              | uilding Permit     |                       |              |                            |
|---------------------------------------|--------------------|-----------------------|--------------|----------------------------|
| Summary of Per                        | mit App            | lications             |              |                            |
| Project Address                       | Ref #              | Status                | Notes        |                            |
| test, Wainfleet                       | 2022-21            | Issued<br>15-Feb-2022 | Notes: test  | \$ Fees Inspections 🗗 View |
| a book an inchoo                      | tion on (          |                       | tor click on | nspections                 |
| Summary Apply for New Building Permit |                    |                       |              |                            |
| ef #: 2022-21                         |                    |                       |              |                            |
| oject Address:<br>st Wainfleet        |                    |                       | + R(         | equest Inspection          |
| Requests History                      |                    |                       |              |                            |
| Summary of Inspection Requests        | 3                  |                       |              |                            |
| Date Status                           | Inspection(s) Requ | uested                | Description  |                            |
| Request Inspection                    |                    | ×                     |              |                            |
| Permit Ref # 2022-21                  |                    |                       |              |                            |
| Inspection(s)                         |                    |                       |              |                            |
|                                       |                    |                       |              |                            |
| Date                                  |                    |                       |              |                            |
| 16-Feb-2022                           |                    |                       |              |                            |
| ОАМ ОРМ                               |                    |                       |              |                            |
| Comments                              |                    |                       |              |                            |
|                                       | li.                |                       |              |                            |
|                                       |                    |                       |              |                            |
|                                       | ✓ Submit           | O Cancel              |              |                            |

Fill out the required details. Inspections run on Monday, Wednesday and Friday mornings.

# **INSPECTION RESULTS**

Following inspections emails on file will receive a building inspection report. Inspection reports can also be found by logging into your City Reporter Account.

| Toject Address                           | Ref #           | Status                | Notes         |                 |                      |
|------------------------------------------|-----------------|-----------------------|---------------|-----------------|----------------------|
| test, Wainfleet                          | 2022-21         | Issued<br>15-Feb-2022 | Notes: test   | \$ Fees Inspect | ions 🗗 View          |
|                                          |                 |                       |               |                 |                      |
| ew inspection                            | informatio      | n by click            | ing on Inspec | tions           |                      |
| Summany Apply for New                    | Ruilding Permit |                       |               |                 |                      |
| Запіпату Арріутої меж                    |                 |                       |               |                 |                      |
| Ref #: 2022-21                           |                 |                       |               |                 |                      |
| r <b>oject Address:</b><br>est Wainfleet |                 |                       |               |                 | + Request Inspection |
| Requests History                         |                 |                       |               |                 |                      |
| Summary of Inspect                       | ion Requests    |                       |               |                 |                      |
| Date                                     | Status          | Inspection(s) Requ    | ested         | Description     |                      |
| hen click on                             | History         |                       |               |                 |                      |
| Summary Apply for Ne                     |                 |                       |               |                 |                      |
| Ref #: 2022-21                           |                 |                       |               |                 |                      |
| Project Address:<br>test Wainfleet       |                 |                       |               |                 | + Request Inspection |
|                                          |                 |                       |               |                 |                      |
| Requests History                         |                 |                       |               |                 |                      |
| Requests History Inspection History      |                 |                       |               |                 |                      |
| Requests History Inspection History Date | Inspection      | Status                |               |                 |                      |

### FINALIZED PERMIT

When all inspections and requirements are completed your permit will be finalized and the file will be closed. You will receive an email indicating your permit has been finalized. At this time any deposits accepted for the said application will be released via cheque by mail. Please note that there is a turnaround time for this process.

### **COMMON QUESTIONS**

#### Q: Can more than one person login and see my permit application?

A: No, only one owner or applicant can access the permit application when logging onto City Reporter. Multiple authorized people however, can be signed up to receive email notifications when there are any changes or updates to your permit.

#### Q: What documents do I have to submit?

A: When you create your application through City Reporter choose the correct permit type. The program will indicate which documents are mandatory to submit. Under certain circumstances you may be asked to provide additional documentation after submission.

#### Q: What happens if my permit is going to expire?

A: Once your permit is issued, it will remain active for one year. If your permit has not been completed and will be expiring, you will receive an email notification. One year extensions can be purchased.

#### Q: What will my fees be?

A: Fees are calculated based on the permit type and square footage and other varying factors. The fee schedule can be located on the Township of Wainfleet website <a href="https://www.wainfleet.ca/en/resourcesGeneral/Documents/ReferenceDocs/2019-Building-Permit-Application-Fees.pdf">https://www.wainfleet.ca/en/resourcesGeneral/Documents/ReferenceDocs/2019-Building-Permit-Application-Fees.pdf</a>